## PIX/ASA 7.x:送信者が外部にいる場合の PIX/ASA プラットフォームでのマルチキャスト の設定例

### 内容

概要
前提条件
要件
使用するコンポーネント
表記法
背景説明
設定
ネットワーク図
コンフィギュレーション
確認
トラブルシュート
トラブルシュート
トラブルシューティングの手順
既知のバグ
関連情報

### 概要

このドキュメントでは、バージョン 7.x が稼働する Cisco 適応型セキュリティ アプライアンス (ASA)や PIX セキュリティ アプライアンスでのマルチキャストの設定例を紹介します。この例 では、マルチキャストの送信者はセキュリティ アプライアンスの外部に存在し、内部のホストで はマルチキャスト トラフィックを受信しようとしています。ホストがレポート グループのメンバ ーシップに IGMP レポートを送信し、ファイアウォールはダイナミック マルチキャスト ルーテ ィング プロトコルとして Protocol Independent Multicast (PIM) スパース モードをストリームの 送信元が存在するアップストリーム ルータに使用します。

**注**:FWSM/ASAはASA SSM用に予約されているため、グループ番号として232.x.x.x/8サブネットをサポートしません。FWSM/ASA では、このサブネットの使用や通過を許可せず、mroute は作成されません。しかし、GRE トンネルでカプセル化すると、このマルチキャスト トラフィックを ASA/FWSM で渡すことができます。

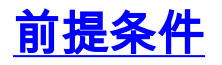

#### <u>要件</u>

ソフトウェア バージョン 7.0、7.1、7.2 のいずれかが稼働する Cisco PIX または ASA セキュリテ

ィアプライアンス

#### <u>使用するコンポーネント</u>

このドキュメントの情報は、バージョン 7.x が稼働する Cisco PIX または Cisco ASA ファイアウォールに基づきます。

このドキュメントの情報は、特定のラボ環境にあるデバイスに基づいて作成されました。このド キュメントで使用するすべてのデバイスは、初期(デフォルト)設定の状態から起動しています 。対象のネットワークが実稼働中である場合には、どのようなコマンドについても、その潜在的 な影響について確実に理解しておく必要があります。

#### 表記法

ドキュメント表記の詳細については、『<u>シスコ テクニカル ティップスの表記法</u>』を参照してくだ さい。

### <u>背景説明</u>

PIX/ASA 7.x では、ファイアウォール経由のダイナミック マルチキャスト ルーティング用に、完 全な PIM 希薄モードおよび双方向性がサポートされます。PIM 稠密モードはサポートされません 。7.x ソフトウェアではレガシー マルチキャスト「stub-mode」がサポートされ、この場合はフ ァイアウォールが、PIX バージョン 6.x でサポートされていたように、インターフェイス間の単 なる IGMP プロキシになります。

ファイアウォール経由のマルチキャスト トラフィックには、次のことが当てはまります。

- マルチキャスト トラフィックを受信するインターフェイスにアクセス リストを適用する場合 は、アクセス コントロール リスト(ACL)でトラフィックを明示的に許可する必要がありま す。インターフェイスにアクセス リストを適用しない場合、マルチキャスト トラフィックを 許可する明示的な ACL エントリは必要ありません。
- マルチキャスト データ パケットは、reverse-path forward check コマンドがインターフェイ スで設定されているかどうかに関係なく、常にファイアウォールのリバース パス転送検査を 受けます。このため、パケットを受信したインターフェイスからマルチキャスト パケットの 送信元へのルートがない場合、パケットは廃棄されます。
- マルチキャストパケットの送信元に戻るルートがインターフェイスにない場合は、mrouteコ マンドを使用して、パケットを廃棄しないようにファイアウォールに指示してください。

### <u>設定</u>

このセクションでは、このドキュメントで説明する機能を設定するために必要な情報を提供して います。

注:このセクションで使用されているコマンドの詳細を調べるには、Command Lookup Tool(登録ユーザ専用)を参照してください。一部ツールについては、ゲスト登録のお客様にはアクセスできない場合がありますことをご了承ください。

#### <u>ネットワーク図</u>

このドキュメントでは、次のネットワーク設定を使用します。

#### マルチキャスト トラフィックの送信元は 192.168.1.2 であり、グループ 224.1.2.3 に宛てられた ポート 1234 で UDP パケットが使用されています。

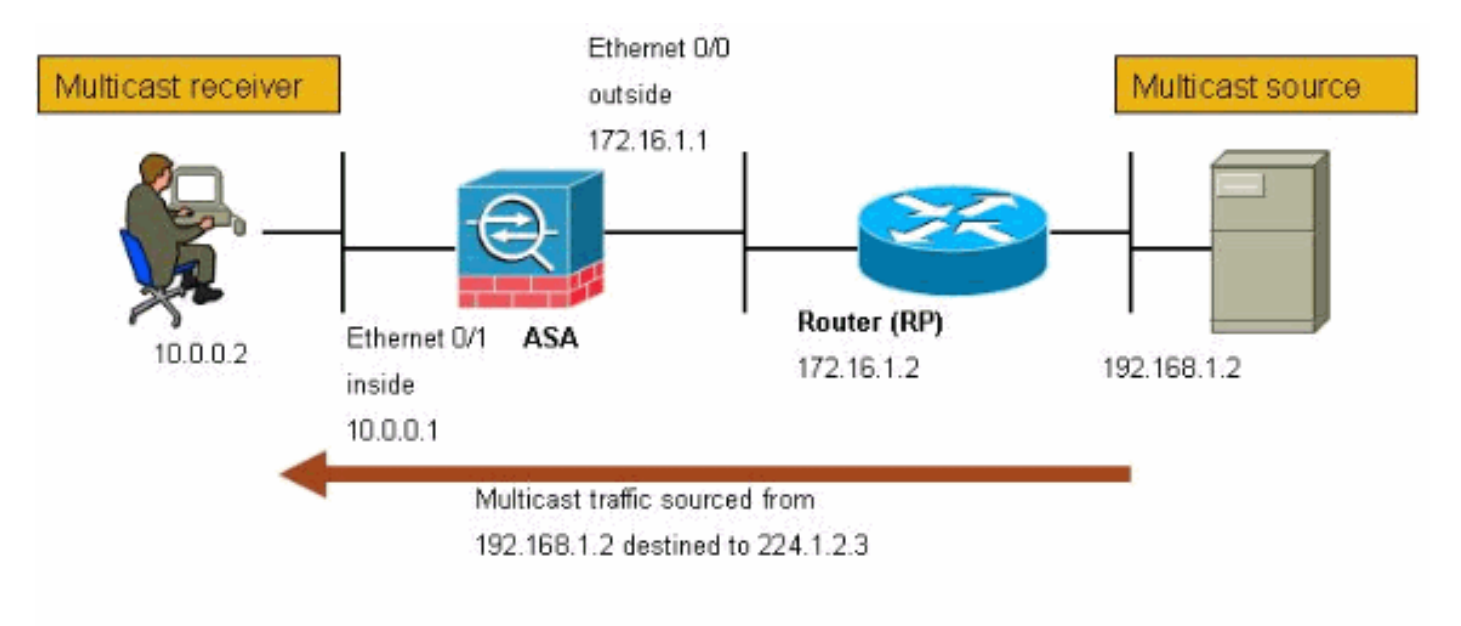

### <u>コンフィギュレーション</u>

このドキュメントでは、次の設定を使用しています。

| バージョン 7.x が稼働する Cisco PIX または ASA ファイ<br>アウォール                                                                                                    |
|----------------------------------------------------------------------------------------------------|
| maui-soho-01# <b>show running-config</b><br>SA Version 7.1(2)<br>!<br>hostname ciscoasa<br>enable password 8Ry2YjIyt7RRXU24 encrypted                                   |
| <pre>! The multicast-routing command enables IGMP and PIM ! on all interfaces of the firewall.</pre>                                                                    |
| <pre>multicast-routing<br/>names<br/>!<br/>interface Ethernet0/0<br/>nameif outside<br/>security-level 0<br/>ip address 172.16.1.1 255.255.255.0<br/>!</pre>            |
| <pre>interface Ethernet0/1 nameif inside security-level 100 ip address 10.0.0.1 255.255.255.0 ! interface Ethernet0/2 no nameif no security-level no ip address !</pre> |

interface Ethernet0/3 shutdown no nameif no security-level no ip address ! interface Management0/0 shutdown no nameif no security-level no ip address 1 passwd 2KFQnbNIdI.2KYOU encrypted !--- The rendezvous point address must be defined in the !--- configuration in order for PIM to function correctly. pim rp-address 172.16.1.2 boot system disk0:/asa712-k8.bin ftp mode passive !--- It is necessary to permit the multicast traffic with an !--access-list entry. access-list outside\_access\_inbound extended permit ip any host 224.1.2.3 pager lines 24 logging enable logging buffered debugging mtu outside 1500 mtu inside 1500 no failover !--- The access-list that permits the multicast traffic is applied !--- inbound on the outside interface. access-group outside\_access\_inbound in interface outside !--- This mroute entry specifies that the multicast sender !--- 192.168.1.2 is off the outside interface. In this example !--- the **mroute** entry is necessary since the firewall has no route to !--- the 192.168.1.2 host on the outside interface. Otherwise, this !--- entry is not necessary. mroute 192.168.1.2 255.255.255.255 outside icmp permit any outside asdm image disk0:/asdm521.bin no asdm history enable arp timeout 14400 timeout xlate 3:00:00 timeout conn 1:00:00 half-closed 0:10:00 udp 0:02:00 icmp 0:00:02 timeout sunrpc 0:10:00 h323 0:05:00 h225 1:00:00 mgcp 0:05:00 timeout mgcp-pat 0:05:00 sip 0:30:00 sip\_media 0:02:00 timeout uauth 0:05:00 absolute no snmp-server location no snmp-server contact snmp-server enable traps snmp authentication linkup linkdown coldstart telnet timeout 5 ssh timeout 5 console timeout 0 ! class-map inspection\_default match default-inspection-traffic 1 policy-map global\_policy class inspection\_default inspect ftp

| inspect h323 h225                   |  |  |  |  |
|-------------------------------------|--|--|--|--|
| inspect h323 ras                    |  |  |  |  |
| inspect rsh                         |  |  |  |  |
| inspect rtsp                        |  |  |  |  |
| inspect esmtp                       |  |  |  |  |
| inspect sqlnet                      |  |  |  |  |
| inspect skinny                      |  |  |  |  |
| inspect sunrpc                      |  |  |  |  |
| inspect xdmcp                       |  |  |  |  |
| inspect sip                         |  |  |  |  |
| inspect netbios                     |  |  |  |  |
| inspect tftp                        |  |  |  |  |
| !                                   |  |  |  |  |
| service-policy global_policy global |  |  |  |  |
| !                                   |  |  |  |  |
| end                                 |  |  |  |  |

### <u>確認</u>

#### ここでは、設定が正常に機能しているかどうかを確認します。

<u>アウトプット インタープリタ ツール(登録ユーザ専用)(OIT)は、特定の show コマンドをサ</u> ポートします。OIT を使用して、show コマンドの出力の分析を表示します。

• **show mroute**—IPv4 マルチキャスト ルーティング テーブルが表示されます。 ciscoasa#**show mroute** 

Multicast Routing Table Flags: D - Dense, S - Sparse, B - Bidir Group, s - SSM Group, C - Connected, L - Local, I - Received Source Specific Host Report, P - Pruned, R - RP-bit set, F - Register flag, T - SPT-bit set, J - Join SPT Timers: Uptime/Expires Interface state: Interface, State !--- Here you see the mroute entry for the shared tree. Notice that the !--- incoming interface specifies outside and that the outgoing interface !--- list specifies inside. (\*, 224.1.2.3), 00:00:12/never, RP 172.16.1.2, flags: SCJ Incoming interface: outside RPF nbr: 172.16.1.2 Outgoing interface list: inside, Forward, 00:00:12/never !--- Here is the source specific tree for the **mroute** entry. (192.168.1.2, 224.1.2.3), 00:00:12/00:03:17, flags: SJ

Incoming interface: outside RPF nbr: 0.0.0.0 Immediate Outgoing interface list: Null

#### • show conn—指定された接続タイプの接続状態を表示します。

!--- A connection is built through the firewall for the multicast stream. !--- In this case the stream is sourced from the sender IP and destined !--- to the multicast group. ciscoasa#**show conn** 10 in use, 12 most used UDP out 192.168.1.2:51882 in 224.1.2.3:1234 idle 0:00:00 flags ciscoasa#

• show pim neighbor—PIM ネイバー テーブルのエントリが表示されます。

*!--- When you use PIM, the neighbor devices should be seen with the !--- show pim neighbor* command.

ciscoasa#**show pim neighbor** 

| Neighbor | Address | Interface | Uptime | Expires | DR | pri | Bidir |
|----------|---------|-----------|--------|---------|----|-----|-------|
|          |         |           |        |         |    |     |       |

| 172.16.1.2 outside | 04:06:37 | 00:01:27 1 | (DR) |
|--------------------|----------|------------|------|
|--------------------|----------|------------|------|

## <u>トラブルシュート</u>

ここでは、設定のトラブルシューティングに使用できる情報を示します。

#### <u>トラブルシューティングの手順</u>

設定のトラブルシューティングをするには、次の手順を実行します。

<u>アウトプット インタープリタ ツール(登録ユーザ専用)(OIT)は、特定の show コマンドをサ</u> <u>ポートします。</u>OIT を使用して、show コマンドの出力の分析を表示します。

注: debug コマンドを使用する前に、『debug コマンドの重要な情報』を参照してください。

 マルチキャスト受信側は、ファイアウォール内に直接接続している場合、IGMP レポートを 送信してマルチキャスト ストリームを受信します。IGMP レポートを内部から受信したこと を確認するには、show igmp traffic コマンドを使用します。
 ciscoasa#show igmp traffic

IGMP Traffic Counters Elapsed time since counters cleared: 04:11:08

|                    | Received | Sent |
|--------------------|----------|------|
| Valid IGMP Packets | 413      | 244  |
| Queries            | 128      | 244  |
| Reports            | 159      | 0    |
| Leaves             | 0        | 0    |
| Mtrace packets     | 0        | 0    |
| DVMRP packets      | 0        | 0    |
| PIM packets        | 126      | 0    |
|                    |          |      |
| Errors:            |          |      |
| Malformed Packets  | 0        |      |
| Martian source     | 0        |      |
| Bad Checksums      | 0        |      |
|                    |          |      |

ciscoasa#

 debug igmp コマンドを使用すると、IGMP データに関する詳細情報をファイアウォールで 表示できます。この場合はデバッグが有効であり、ホスト 10.0.0.2 がグループ 224.1.2.3 用 に IGMP レポートを送信します。

!--- Enable IGMP debugging. ciscoasa#debug igmp
IGMP debugging is on
ciscoasa# IGMP: Received v2 Report on inside from 10.0.0.2 for 224.1.2.3
IGMP: group\_db: add new group 224.1.2.3 on inside
IGMP: MRIB updated (\*,224.1.2.3) : Success
IGMP: Switching to EXCLUDE mode for 224.1.2.3 on inside
IGMP: Updating EXCLUDE group timer for 224.1.2.3

ciscoasa# /--- Disable IGMP debugging ciscoasa#un all

### ファイアウォールに有効な PIM ネイバーがあり、ファイアウォールが Join/Prune 情報を送 受信することを確認します。 ciscoasa#show pim neigh

| Neighbor Ado | dress Interfac | e Uptime | Expires    | DR  | pri | Bidir |
|--------------|----------------|----------|------------|-----|-----|-------|
| 172.16.1.2   | outside        | 04:26:58 | 3 00:01:20 | ) 1 | (DR | )     |

#### ciscoasa#show pim traffic

PIM Traffic Counters Elapsed time since counters cleared: 04:27:11

|                   | Received | Sent |
|-------------------|----------|------|
| Valid PIM Packets | 543      | 1144 |
| Hello             | 543      | 1079 |
| Join-Prune        | 0        | 65   |
| Register          | 0        | 0    |
| Register Stop     | 0        | 0    |
| Assert            | 0        | 0    |
| Bidir DF Election | 0        | 0    |

| Errors:                                    |   |
|--------------------------------------------|---|
| Malformed Packets                          | 0 |
| Bad Checksums                              | 0 |
| Send Errors                                | 0 |
| Packet Sent on Loopback Errors             | 0 |
| Packets Received on PIM-disabled Interface | 0 |
| Packets Received with Unknown PIM Version  | 0 |
| Packets Received with Incorrect Addressing | 0 |
| ciscoasa#                                  |   |

# 4. 外部インターフェイスがグループのマルチキャスト パケットを受信することを確認するには、capture コマンドを使用します。

ciscoasa#configure terminal

!--- Create an access-list that is only used !--- to flag the packets to capture.
ciscoasa(config)#access-list captureacl permit ip any host 224.1.2.3

!--- Define the capture named capout, bind it to the outside interface, and !--- specify to
only capture packets that match the access-list captureacl. ciscoasa(config)#capture capout
interface outside access-list captureacl

!--- Repeat for the inside interface. ciscoasa(config)#capture capin interface inside
access-list captureacl

!--- View the contents of the capture on the outside. This verifies that the !--- packets
are seen on the outside interface ciscoasa(config)#show capture capout
138 packets captured

```
1: 02:38:07.639798 192.168.1.2.52292 > 224.1.2.3.1234: udp 1316

2: 02:38:07.696024 192.168.1.2.52292 > 224.1.2.3.1234: udp 1316

3: 02:38:07.752295 192.168.1.2.52292 > 224.1.2.3.1234: udp 1316

4: 02:38:07.808582 192.168.1.2.52292 > 224.1.2.3.1234: udp 1316

5: 02:38:07.864823 192.168.1.2.52292 > 224.1.2.3.1234: udp 1316

6: 02:38:07.921110 192.168.1.2.52292 > 224.1.2.3.1234: udp 1316

7: 02:38:07.977366 192.168.1.2.52292 > 224.1.2.3.1234: udp 1316

8: 02:38:08.033689 192.168.1.2.52292 > 224.1.2.3.1234: udp 1316

9: 02:38:08.089961 192.168.1.2.52292 > 224.1.2.3.1234: udp 1316

10: 02:38:08.146247 192.168.1.2.52292 > 224.1.2.3.1234: udp 1316

11: 02:38:08.202504 192.168.1.2.52292 > 224.1.2.3.1234: udp 1316
```

```
12: 02:38:08.258760 192.168.1.2.52292 > 224.1.2.3.1234: udp 1316
 13: 02:38:08.315047 192.168.1.2.52292 > 224.1.2.3.1234: udp 1316
 14: 02:38:08.371303 192.168.1.2.52292 > 224.1.2.3.1234: udp 1316
 15: 02:38:08.427574 192.168.1.2.52292 > 224.1.2.3.1234: udp 1316
 16: 02:38:08.483846 192.168.1.2.52292 > 224.1.2.3.1234: udp 1316
 17: 02:38:08.540117 192.168.1.2.52292 > 224.1.2.3.1234: udp 1316
 18: 02:38:08.596374 192.168.1.2.52292 > 224.1.2.3.1234: udp 1316
 19: 02:38:08.652691 192.168.1.2.52292 > 224.1.2.3.1234: udp 1316
 20: 02:38:08.708932 192.168.1.2.52292 > 224.1.2.3.1234: udp 1316
 21: 02:38:08.765188 192.168.1.2.52292 > 224.1.2.3.1234: udp 1316
 22: 02:38:08.821460 192.168.1.2.52292 > 224.1.2.3.1234: udp 1316
 23: 02:38:08.877746 192.168.1.2.52292 > 224.1.2.3.1234: udp 1316
 24: 02:38:08.934018 192.168.1.2.52292 > 224.1.2.3.1234: udp 1316
 !--- Here you see the packets forwarded out the inside !--- interface towards the clients.
ciscoasa(config)#show capture capin
89 packets captured
  1: 02:38:12.873123 192.168.1.2.52292 > 224.1.2.3.1234: udp 1316
  2: 02:38:12.929380 192.168.1.2.52292 > 224.1.2.3.1234: udp 1316
  3: 02:38:12.985621 192.168.1.2.52292 > 224.1.2.3.1234: udp 1316
  4: 02:38:13.041898 192.168.1.2.52292 > 224.1.2.3.1234: udp 1316
  5: 02:38:13.098169 192.168.1.2.52292 > 224.1.2.3.1234: udp 1316
  6: 02:38:13.154471 192.168.1.2.52292 > 224.1.2.3.1234: udp 1316
  7: 02:38:13.210743 192.168.1.2.52292 > 224.1.2.3.1234: udp 1316
  8: 02:38:13.266999 192.168.1.2.52292 > 224.1.2.3.1234: udp 1316
  9: 02:38:13.323255 192.168.1.2.52292 > 224.1.2.3.1234: udp 1316
 10: 02:38:13.379542 192.168.1.2.52292 > 224.1.2.3.1234: udp 1316
 11: 02:38:13.435768 192.168.1.2.52292 > 224.1.2.3.1234: udp 1316
 12: 02:38:13.492070 192.168.1.2.52292 > 224.1.2.3.1234: udp 1316
 13: 02:38:13.548342 192.168.1.2.52292 > 224.1.2.3.1234: udp 1316
 14: 02:38:13.604598 192.168.1.2.52292 > 224.1.2.3.1234: udp 1316
 15: 02:38:13.660900 192.168.1.2.52292 > 224.1.2.3.1234: udp 1316
 16: 02:38:13.717141 192.168.1.2.52292 > 224.1.2.3.1234: udp 1316
 17: 02:38:13.773489 192.168.1.2.52292 > 224.1.2.3.1234: udp 1316
 18: 02:38:13.829699 192.168.1.2.52292 > 224.1.2.3.1234: udp 1316
 19: 02:38:13.885986 192.168.1.2.52292 > 224.1.2.3.1234: udp 1316
 20: 02:38:13.942227 192.168.1.2.52292 > 224.1.2.3.1234: udp 1316
 21: 02:38:13.998483 192.168.1.2.52292 > 224.1.2.3.1234: udp 1316
 22: 02:38:14.054852 192.168.1.2.52292 > 224.1.2.3.1234: udp 1316
 23: 02:38:14.111108 192.168.1.2.52292 > 224.1.2.3.1234: udp 1316
 24: 02:38:14.167365 192.168.1.2.52292 > 224.1.2.3.1234: udp 1316
```

```
ciscoasa(config)#
```

!--- Remove the capture from the memory of the firewall. ciscoasa(config)#no capture
capout

### <u>既知のバグ</u>

Cisco Bug ID <u>CSCse81633</u>(<u>登録ユーザ専用</u>)—ASA 4GE-SSM Gig ポートは IGMP の加入を廃 棄して通知しません。

- 症状—4GE-SSM モジュールを ASA にインストールして、マルチキャスト ルーティングを IGMP とともにインターフェイスで設定すると、IGMP の加入は 4GE-SSM モジュールのイ ンターフェイスで廃棄されます。
- •条件—IGMP の加入は、ASA のオンボード Gig インターフェイスで廃棄されません。
- •回避策—マルチキャスト ルーティングの場合は、オンボード ギガビット イーサネット イン ターフェイス ポートを使用します。
- ・修正済みバージョン—7.0(6)、7.1(2)18、7.2(1)11

## <u>関連情報</u>

- ・<u>Cisco ASA 5500 シリーズ適応型セキュリティ アプライアンスのサポート</u>
- <u>Cisco PIX 500 シリーズ セキュリティ アプライアンスに関するサポート ページ</u>
- ・ <u>テクニカル サポートとドキュメント Cisco Systems</u>